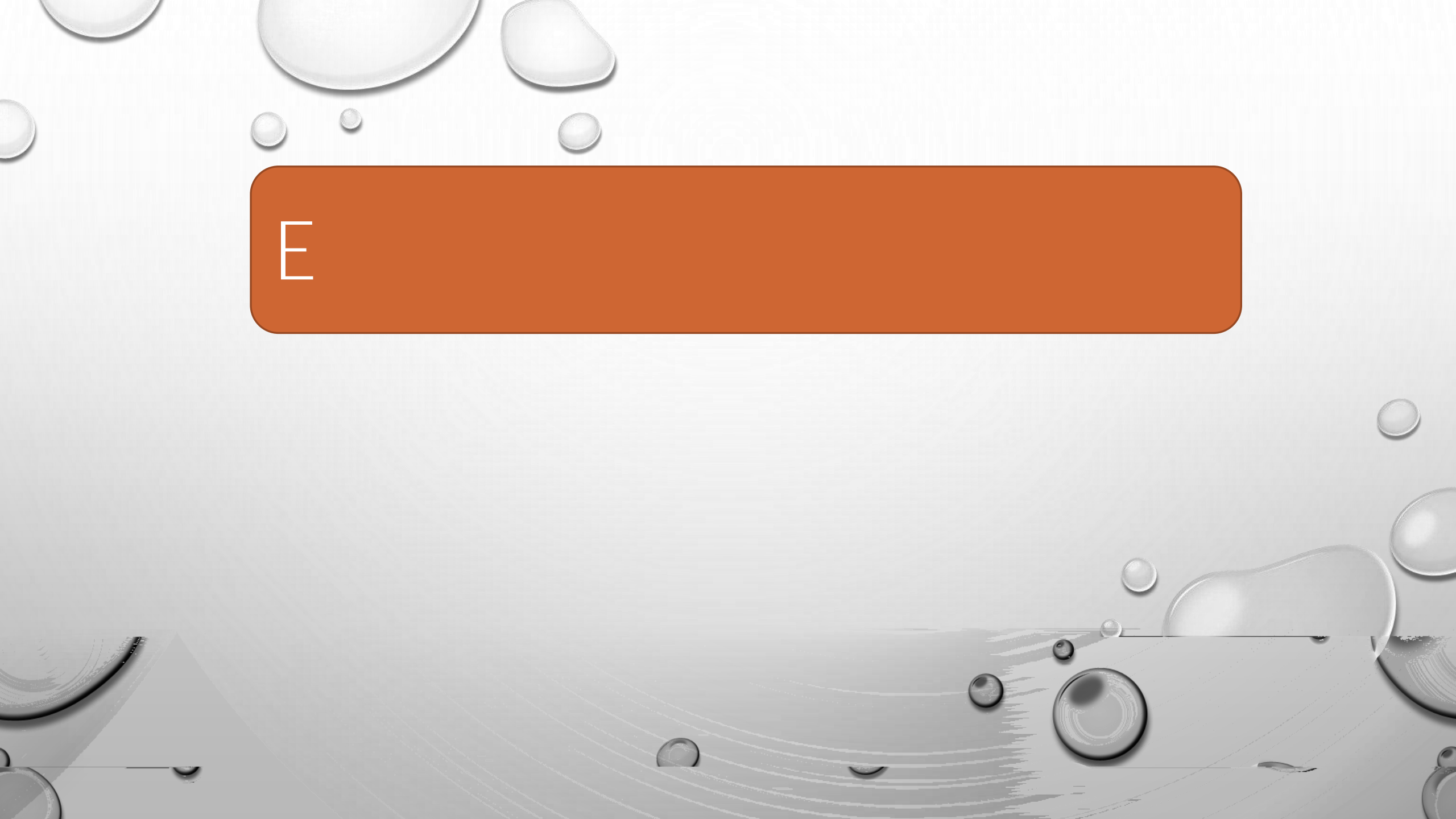

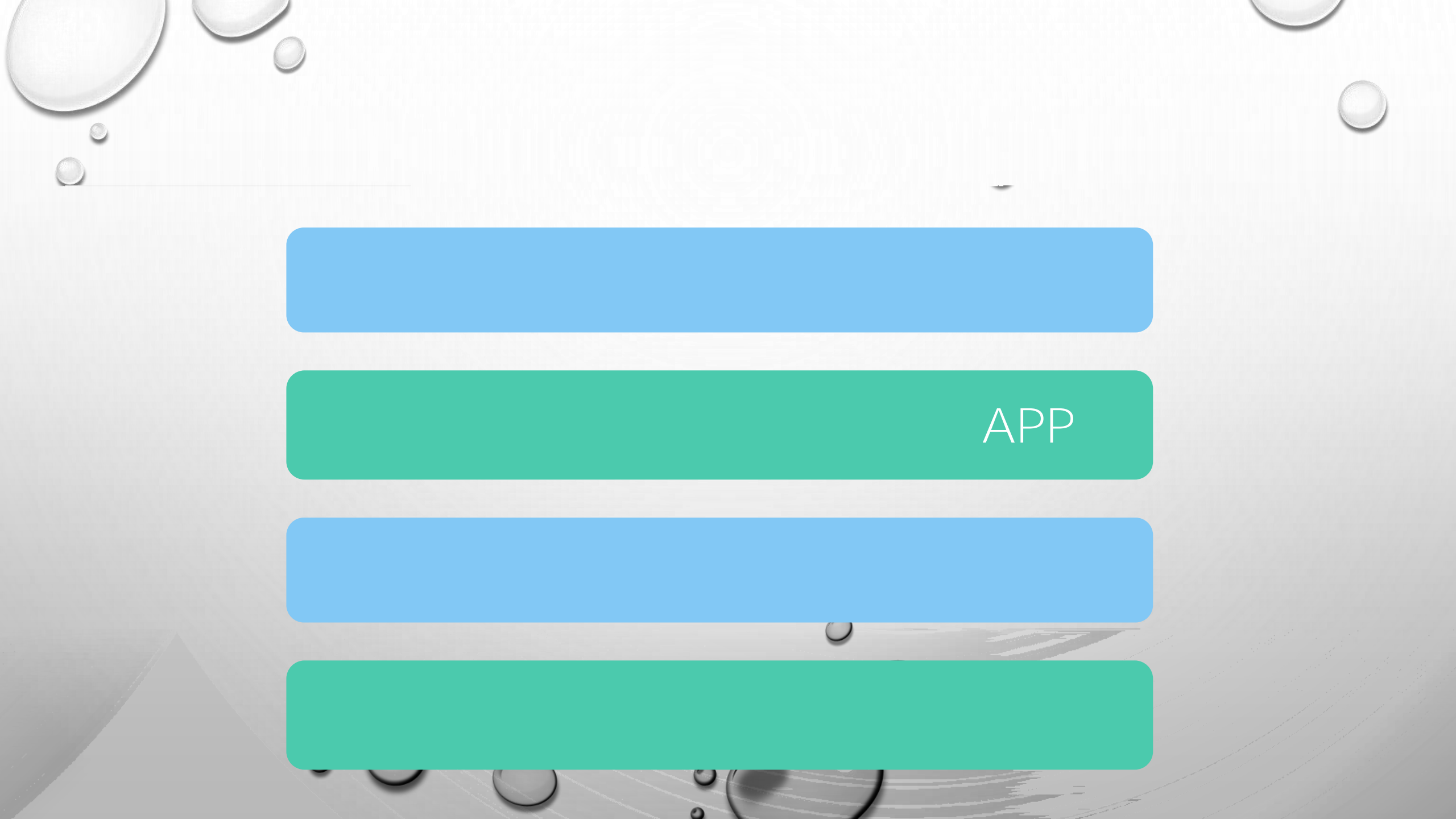

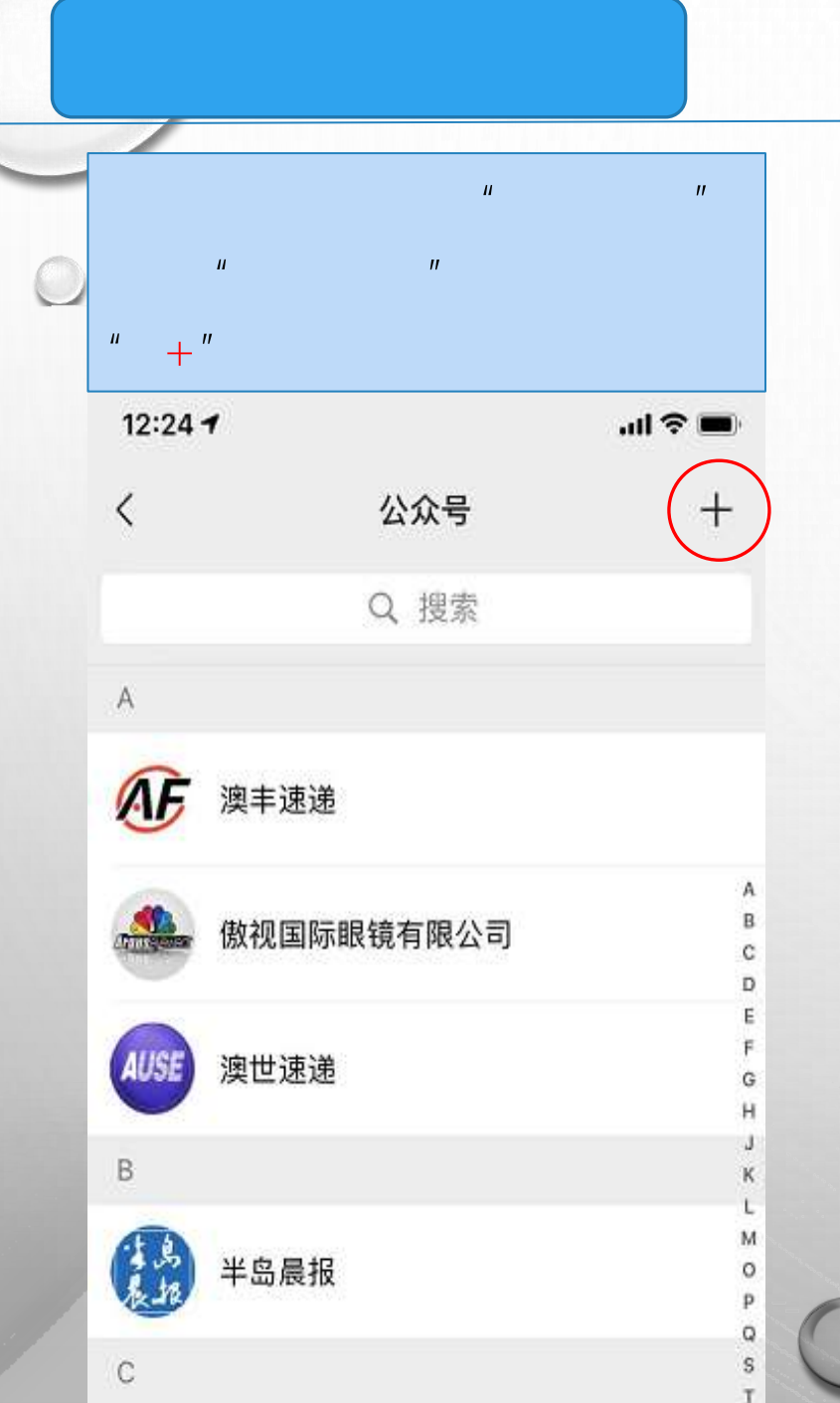

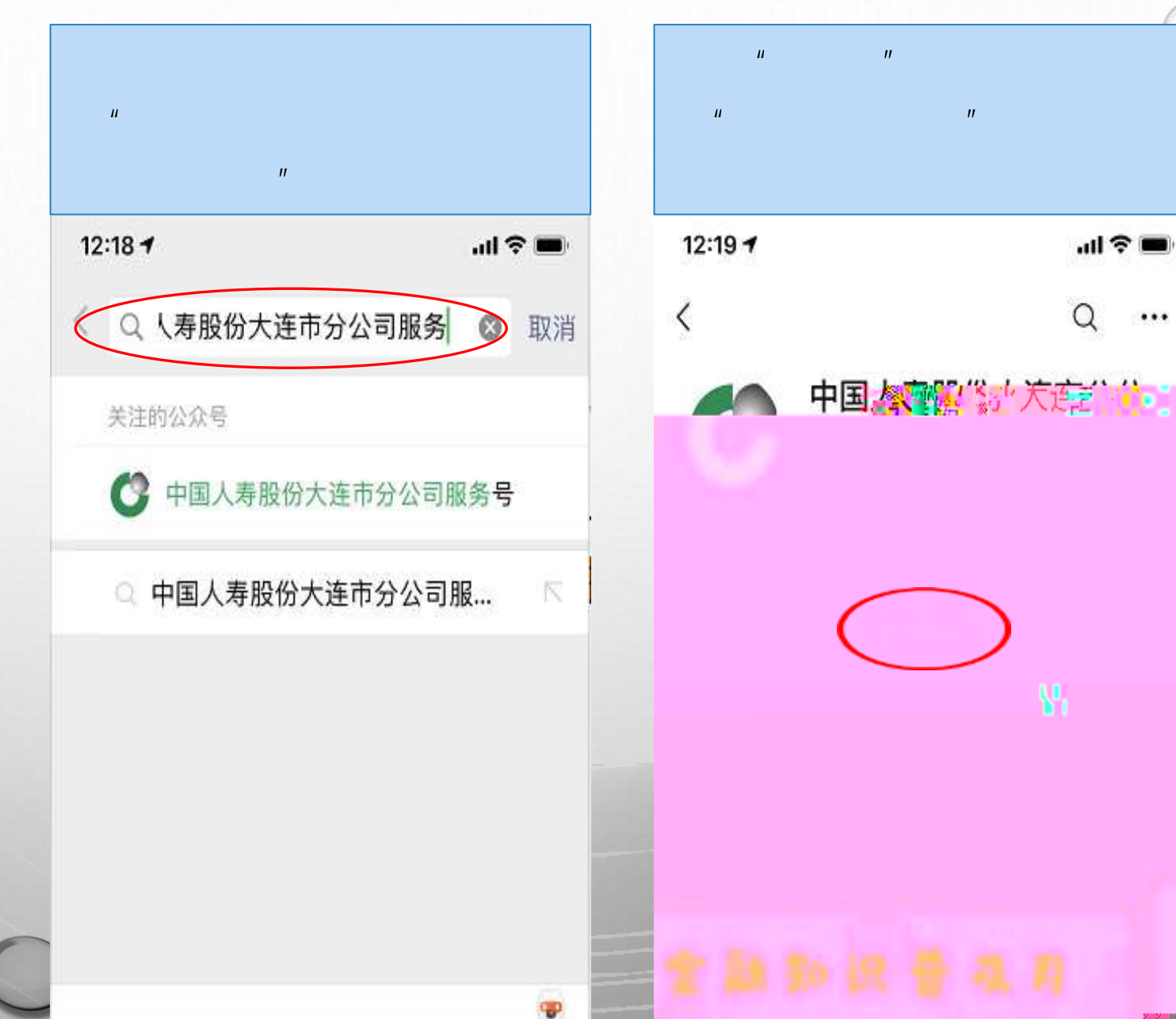

...

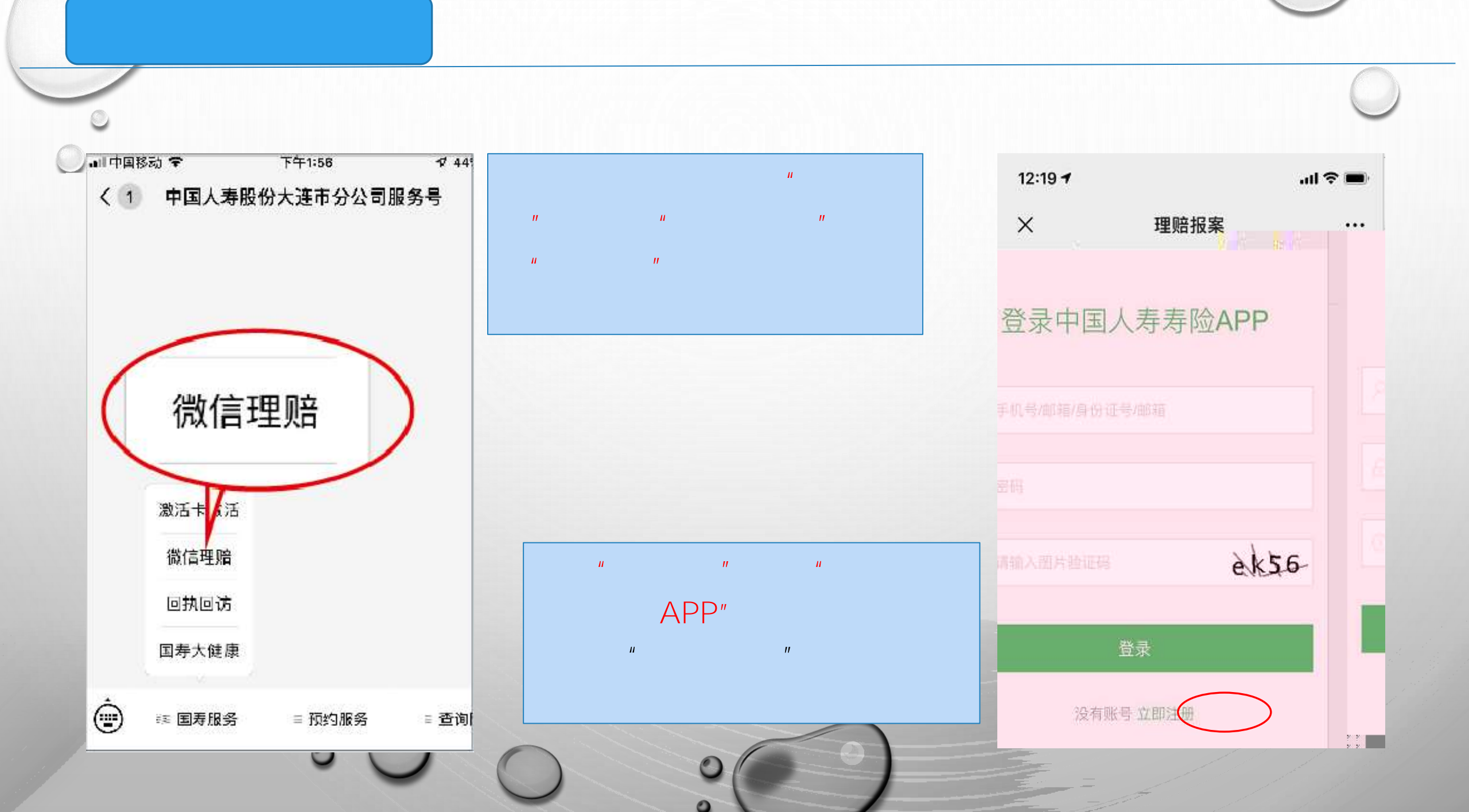

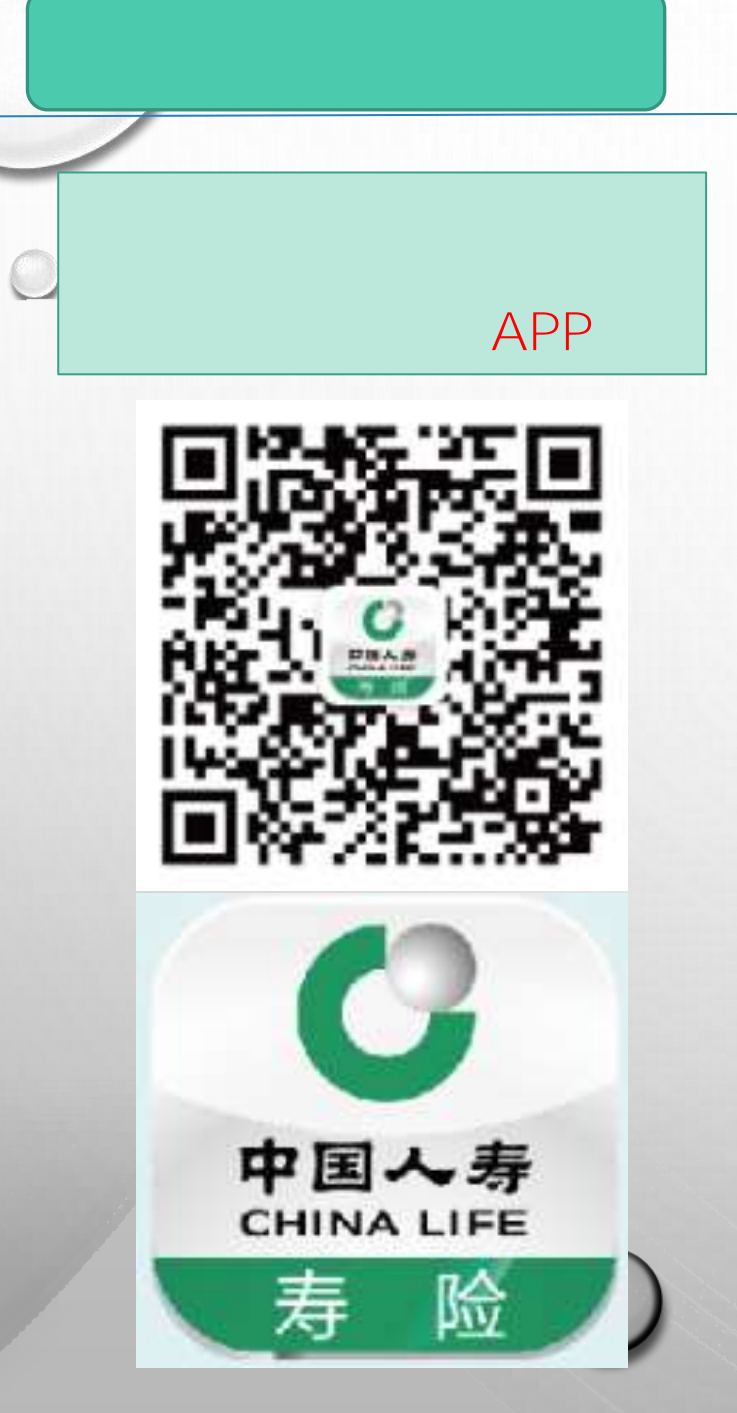

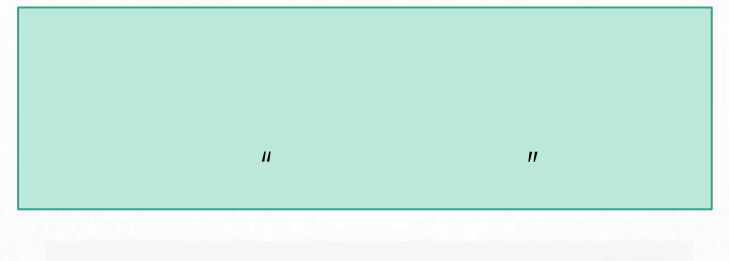

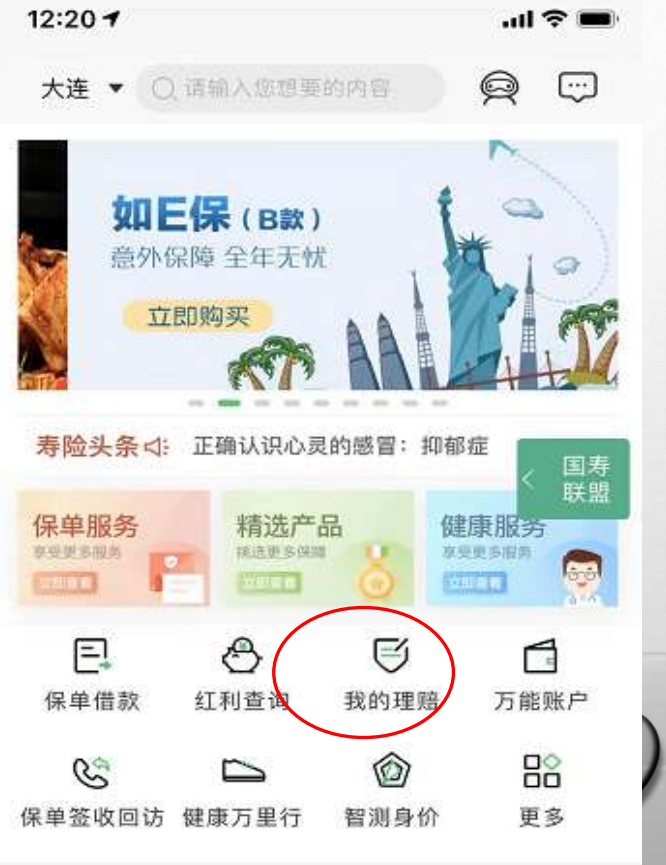

更多>

热销产品

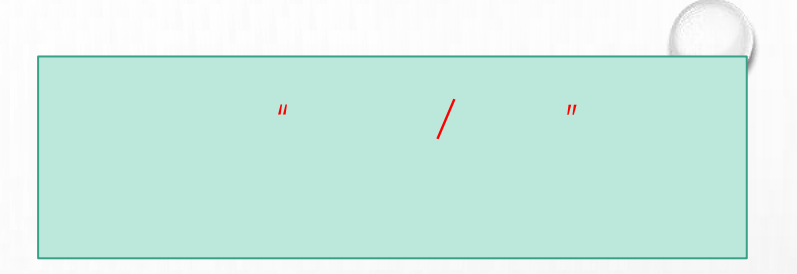

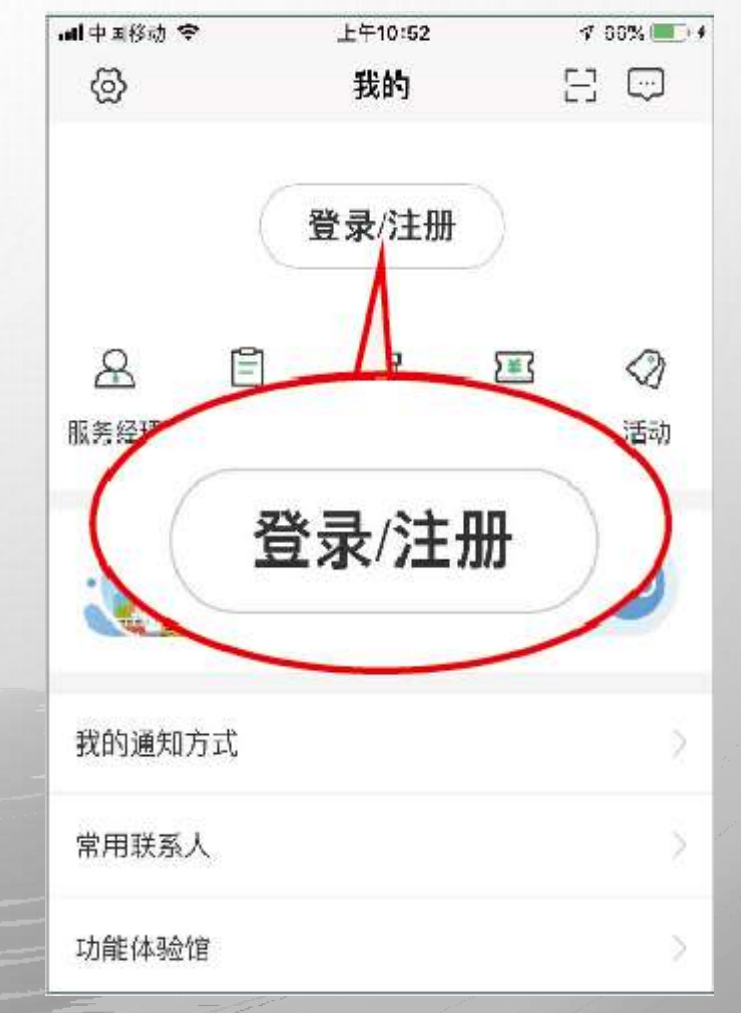

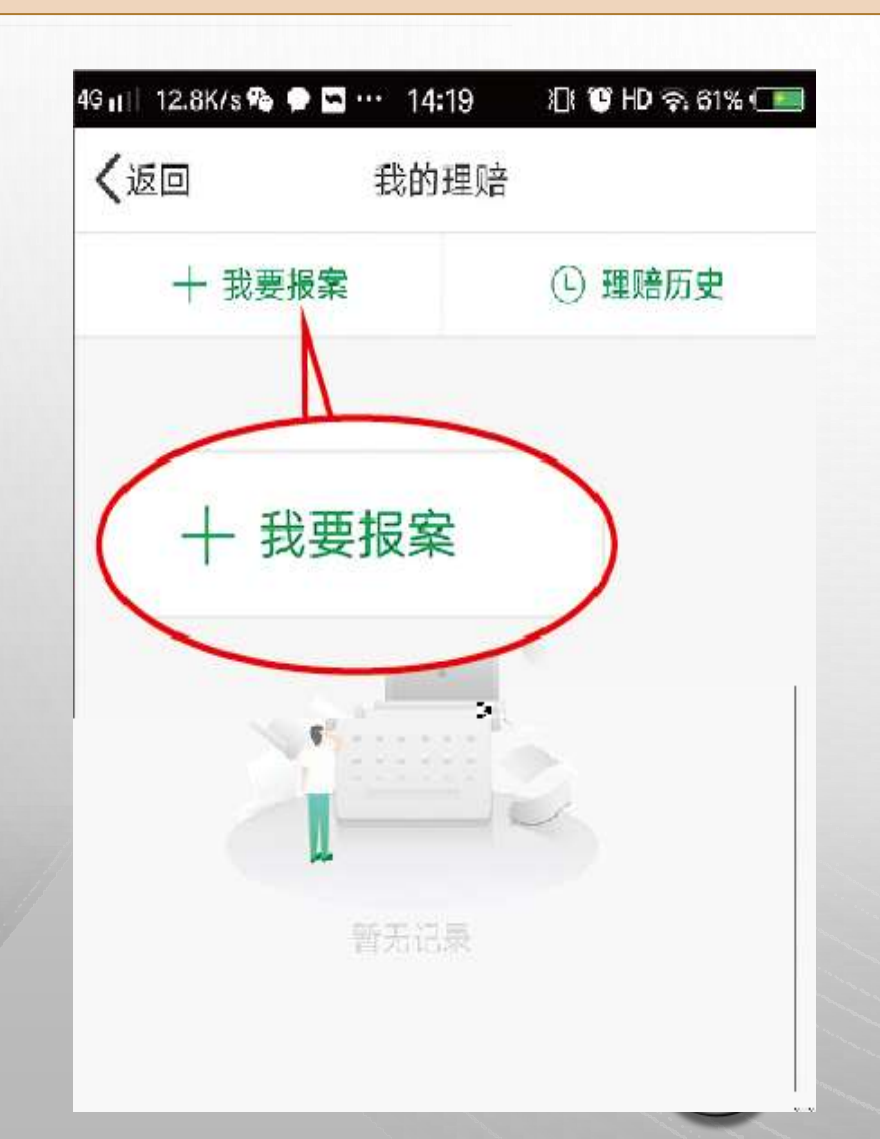

П

 ${}^{\circ}$ 

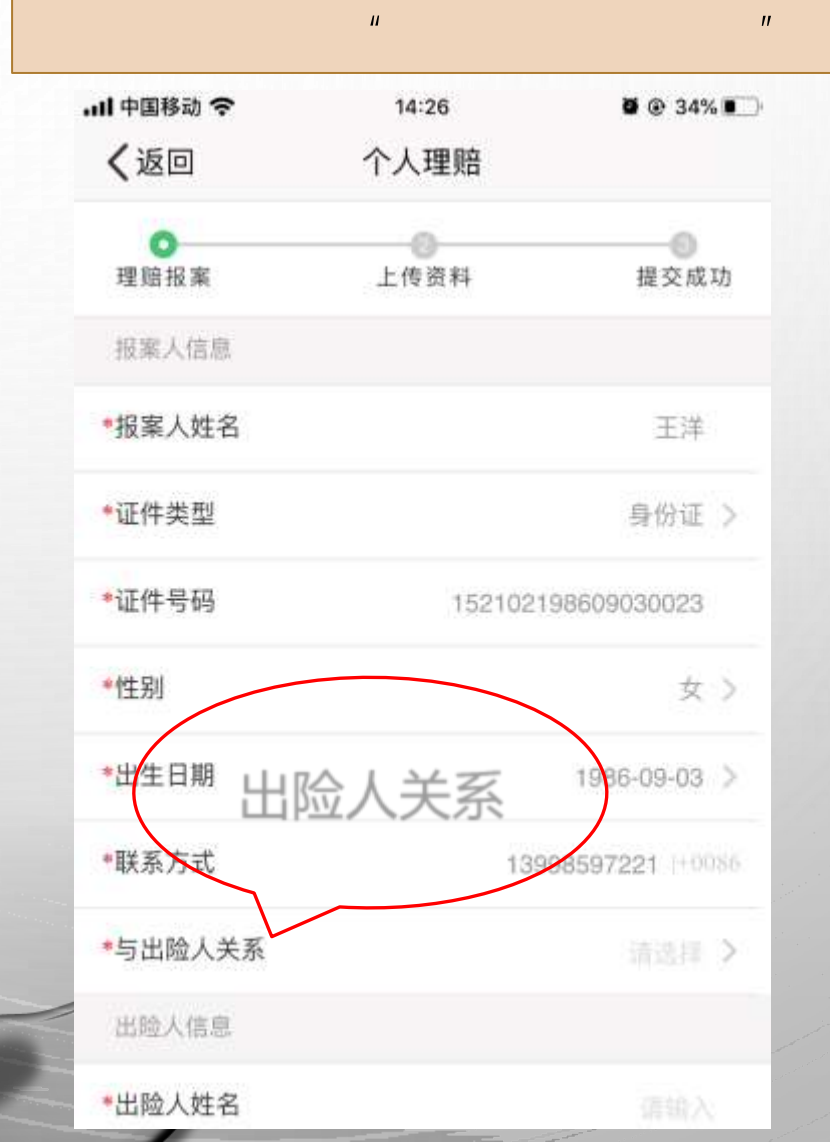

|--|--|

| Ш | 11 | Ш |   | 11 | 11 |   | 11 |    |
|---|----|---|---|----|----|---|----|----|
|   |    |   | Ш | 11 |    | Ш |    | 11 |

| 中国移动 穼  | 14:47 🛛 🖉 👁 3    | 2% 🔳 |
|---------|------------------|------|
| く返回     | 个人理赔             |      |
| *出生日期   | 1986-09-0        | 3 >  |
| •联系方式   | 13998597221      | 0086 |
| *与出险人关系 | 子                | tz > |
| 出险人信息   |                  |      |
| *出险人姓名  | Ξ                | 洋    |
| *证件类型   | 身份               | 证 >  |
| *证件号码   | 1521021986090300 | 23   |
| *性别     |                  | 女〉   |
| *出生日期   | 1986-09-         | 03 > |
| 联系方式    |                  | 0086 |
| Email   |                  |      |
| 出险信息    |                  |      |
| *出险日期   |                  | 掉 >  |
| *出险地点 🧿 |                  | 10.5 |

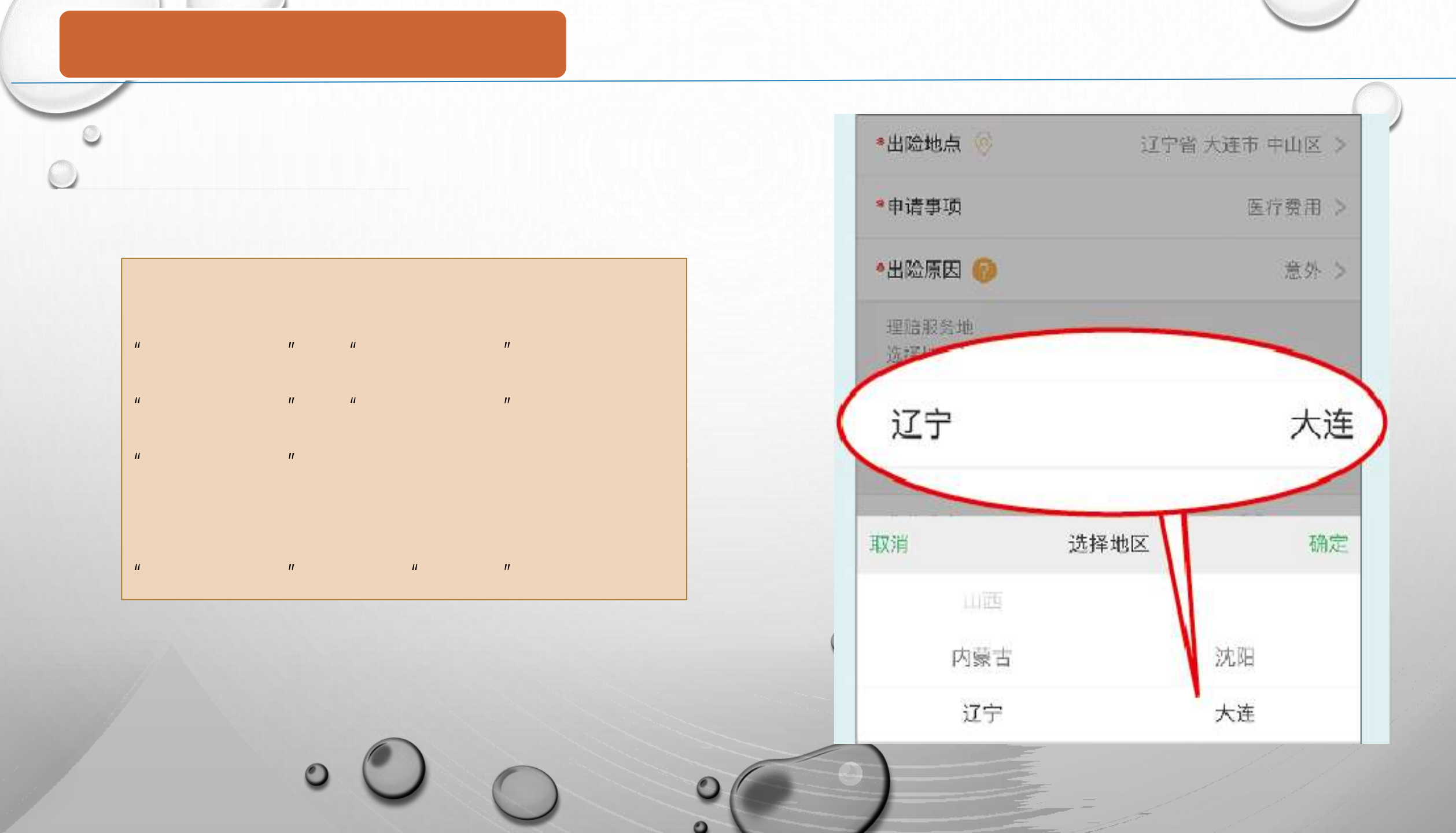

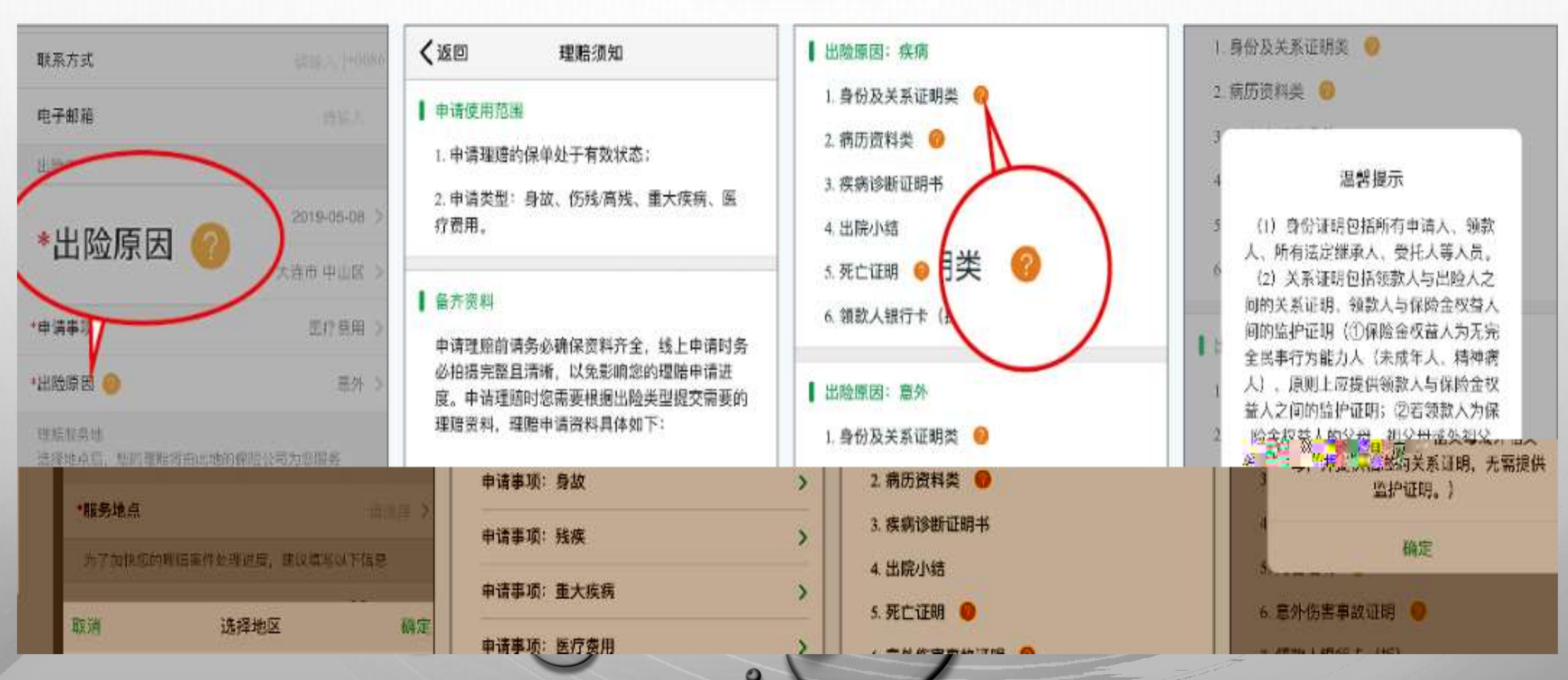

Ш

п

11

11

П

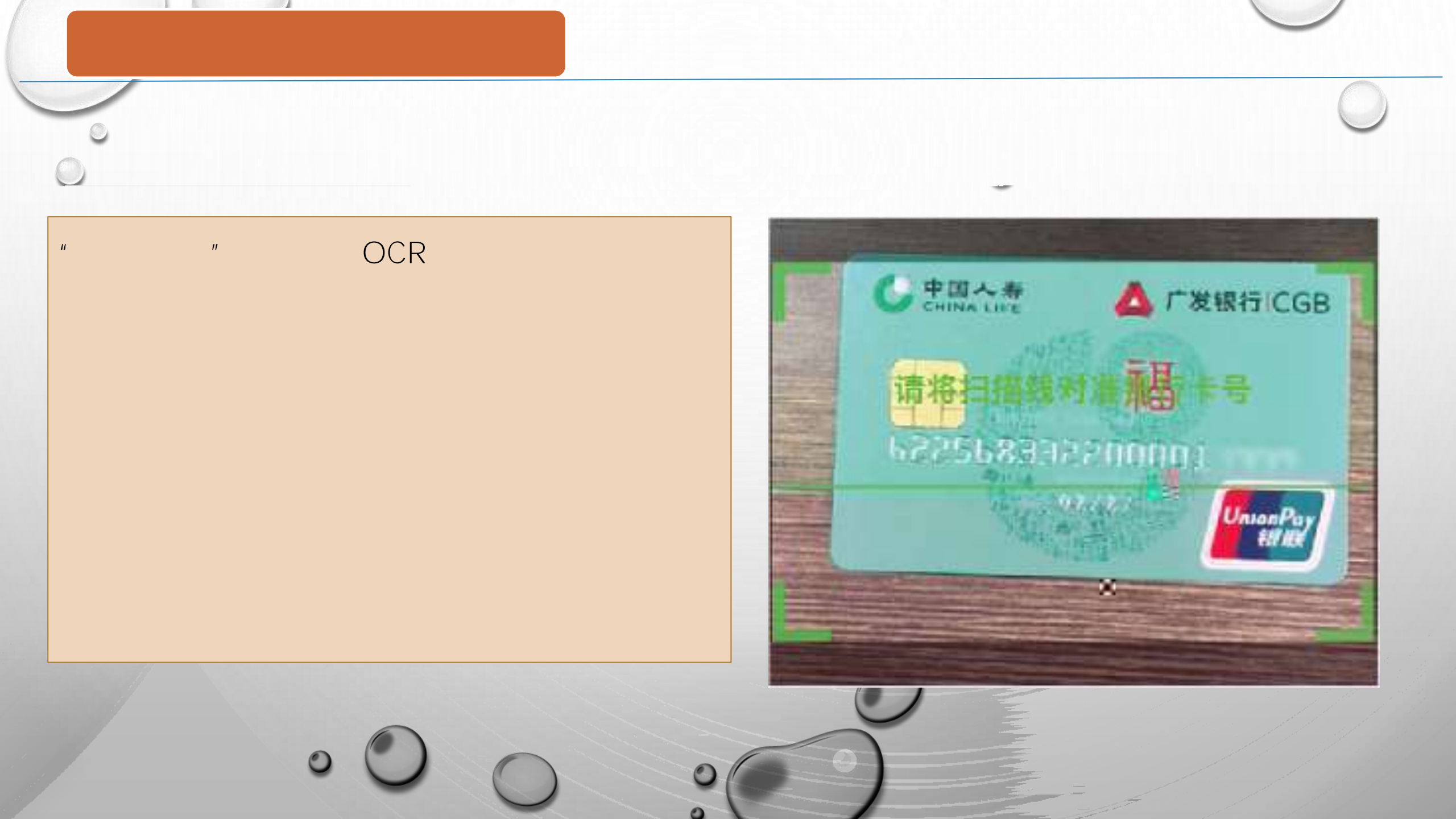

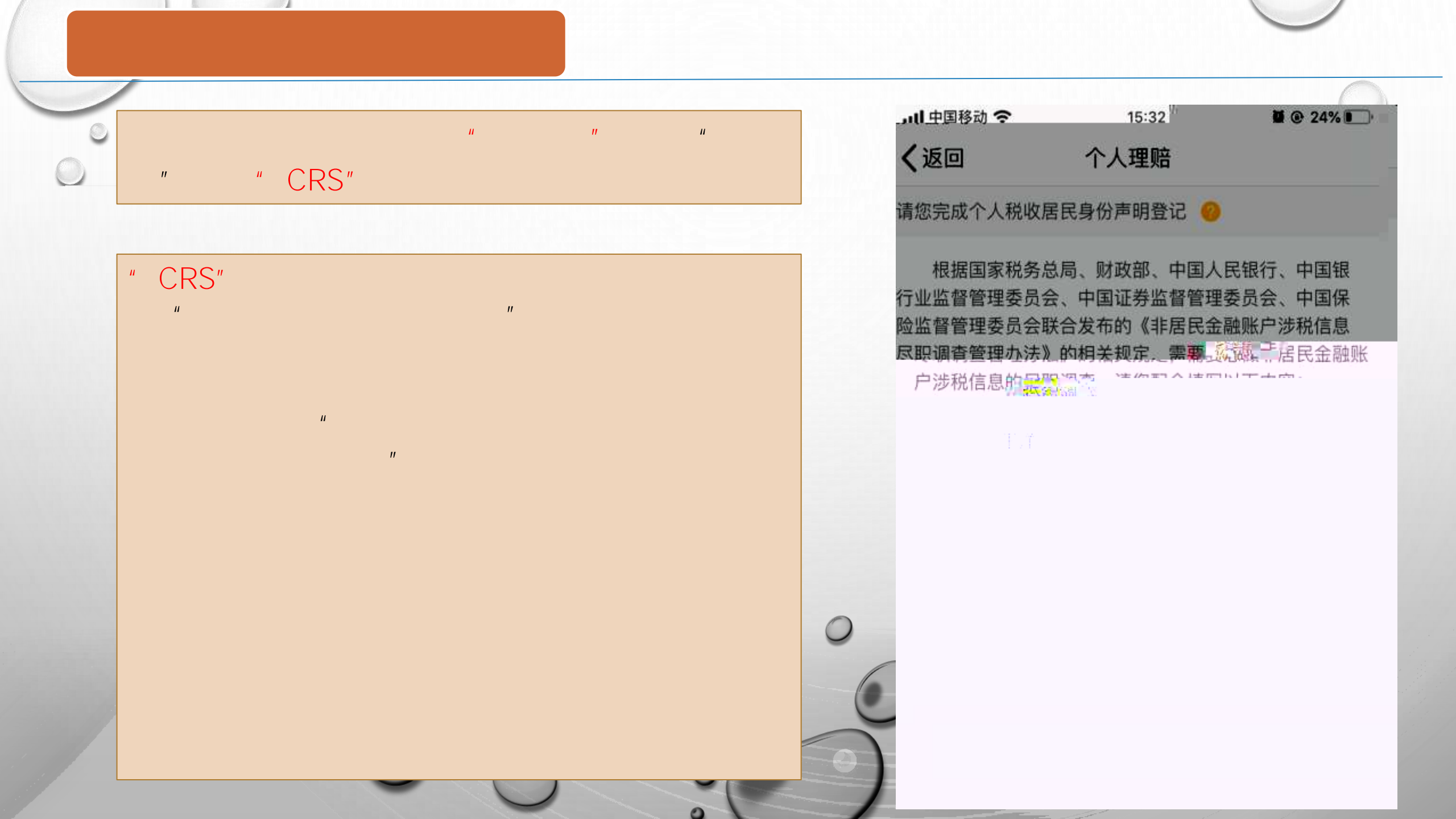

CRS" Ш 个人税收居民身份声明登记 个人税收居民身份声明登记 11 根据国家税务总局、财政部、中国人民银行、中国 根据国家税务总局、财政部、中国人民银行、中国 银行业监督管理委员会、中国证券监督管理委员 银行业监督管理委员会、中国证券监督管理委员 п 会、中国保险监督管理委员会联合发布的《非居民 会、中国保险监督管理委员会联合发布的《非居民 金融账户涉税信息尽职调查管理办法》的相关规 金融账户涉税信息尽职调查管理办法》的相关规 定。需要您做非居民金融账户涉税信息的尽职调 定,需要您做非居民金融账户涉税信息的尽职调 查. 查。 11 姓名 王洋 姓名 王洋 本人声明 仅为中国税收居民 木人声明 仅为中国税收居 く返回 客户签名 确定 授权书:本人声明上述信息属实,谨此授权凡知道 授权书:本人声明上述信息属实,谨此授权凡知道 或者拥有任何有关被保险人及其他情况的任何医 或者拥有任何有关被保险人及其他情况的任何医 生、保险公司、其他机构或人士,均可将所需的有 生、保险公司、其他机构或人士,均 关资料提供给贵公司。 关资料提供给贵公司。 请签名 请您确认信息无误后,在客户签名栏中签字,并完成提交。 请您确认信息无误后,在客户签名栏中! 请签名 客户签名 客户签名 提交 提交

| <u> </u> |    |   | 43, 0.7K/s 喻●□··· 1                                                      | 4:24 D) 10 HD 令, 65% (D)                                                   |
|----------|----|---|--------------------------------------------------------------------------|----------------------------------------------------------------------------|
|          |    |   |                                                                          |                                                                            |
| ш        | 11 |   | 户名                                                                       |                                                                            |
|          | Ш  |   | 开户银行                                                                     | 中国农业银行                                                                     |
| 11       | Ш  | п | 银行卡号                                                                     | -623-465-5663-56-57-5                                                      |
|          |    |   | ┃ 个人税收居民身份声明                                                             | 登记                                                                         |
|          |    |   | 根据国家税务总局、则<br>国银行业监督管理委员<br>会、中国保险监督管理<br>金融账户涉税信息尽职<br>定,需要您做非居民金<br>查。 | 打政部、中国人民银行、中<br>会、中国证券监督管理委员<br>委员会联合发布的《非居民<br>调查管理办法》的相关规<br>融账户涉税信息的尽职调 |
|          |    |   | 姓名                                                                       | 1000                                                                       |
|          |    |   | 本人声明                                                                     | 仅为中国税收居民                                                                   |
|          |    |   | 授权书:本人声明上述信<br>者拥有任何有关被保险人<br>险公司、其他机构或人士                                | 息属实,谨此授权凡知道或<br>及其他情况的任何医生、保<br>,均可将所需的有关资料损                               |
| -11-     |    |   | 供给贵公司。                                                                   |                                                                            |

| U.                                                                       | NALIER<br>DENAL                                                              |
|--------------------------------------------------------------------------|------------------------------------------------------------------------------|
| - 建結股务号: 20192<br>(仲活死间) 2019-06                                         | 102009000002213<br>+-04-14-24:48                                             |
| 报委人                                                                      |                                                                              |
| 进名                                                                       | 7+3                                                                          |
| (注至)                                                                     | 2                                                                            |
| 94.9L日 88                                                                | 100-0-0                                                                      |
| 证件类型                                                                     | 序份证                                                                          |
| 证件号商                                                                     |                                                                              |
| 与出险人关系                                                                   | 2:四                                                                          |
| 联系电话                                                                     | 3 C                                                                          |
| 出遗人                                                                      |                                                                              |
| 并名                                                                       | 43.8                                                                         |
| 姓名:                                                                      | я                                                                            |
| 出生日知                                                                     | 2008-08-20                                                                   |
| 证件类型                                                                     | 产口簿                                                                          |
| 证件每份                                                                     |                                                                              |
| 出险信息                                                                     |                                                                              |
| 出版目期                                                                     | 2019-04-26                                                                   |
| 血液地点                                                                     | 辽宁省 大英市 中山多                                                                  |
| 出绘演团                                                                     | 成外                                                                           |
| 申请未现                                                                     | 医疗费用                                                                         |
| 理暗服务地                                                                    |                                                                              |
| 调动服务出                                                                    | 辽宁大洋                                                                         |
| 收款账户                                                                     |                                                                              |
| 户名                                                                       | 0=1                                                                          |
| 并产现行                                                                     | 中国医业银行                                                                       |
| 银行卡号                                                                     |                                                                              |
| 个人税收居民急份声明                                                               | 登记                                                                           |
| 根据国家税约总局。0<br>国銀行业监督管理委员<br>会、中国保险监督管理<br>金融账户部税信息尽助<br>定、需要加权非居民金<br>查。 | 81款部、中国人員银行、中<br>会、中国に募益等管理委员<br>委员会联合发布的《中居民<br>调查旨理办法》的相关规<br>。如账户步概任意的尽职调 |
| 姓名                                                                       | チさえ                                                                          |
| 本人声明                                                                     | 仅为中国税收居民                                                                     |
| §权书:本人声明上述信<br>皆拥有任何有关被保险人<br>全公司、其他和构成人士<br>其给责公司。                      | 遗属实,谨此模权凡知道或<br>及其他情况的任何医生、保<br>,均可将所需的有关资料置                                 |
| 皇户签名                                                                     | 空表龙                                                                          |

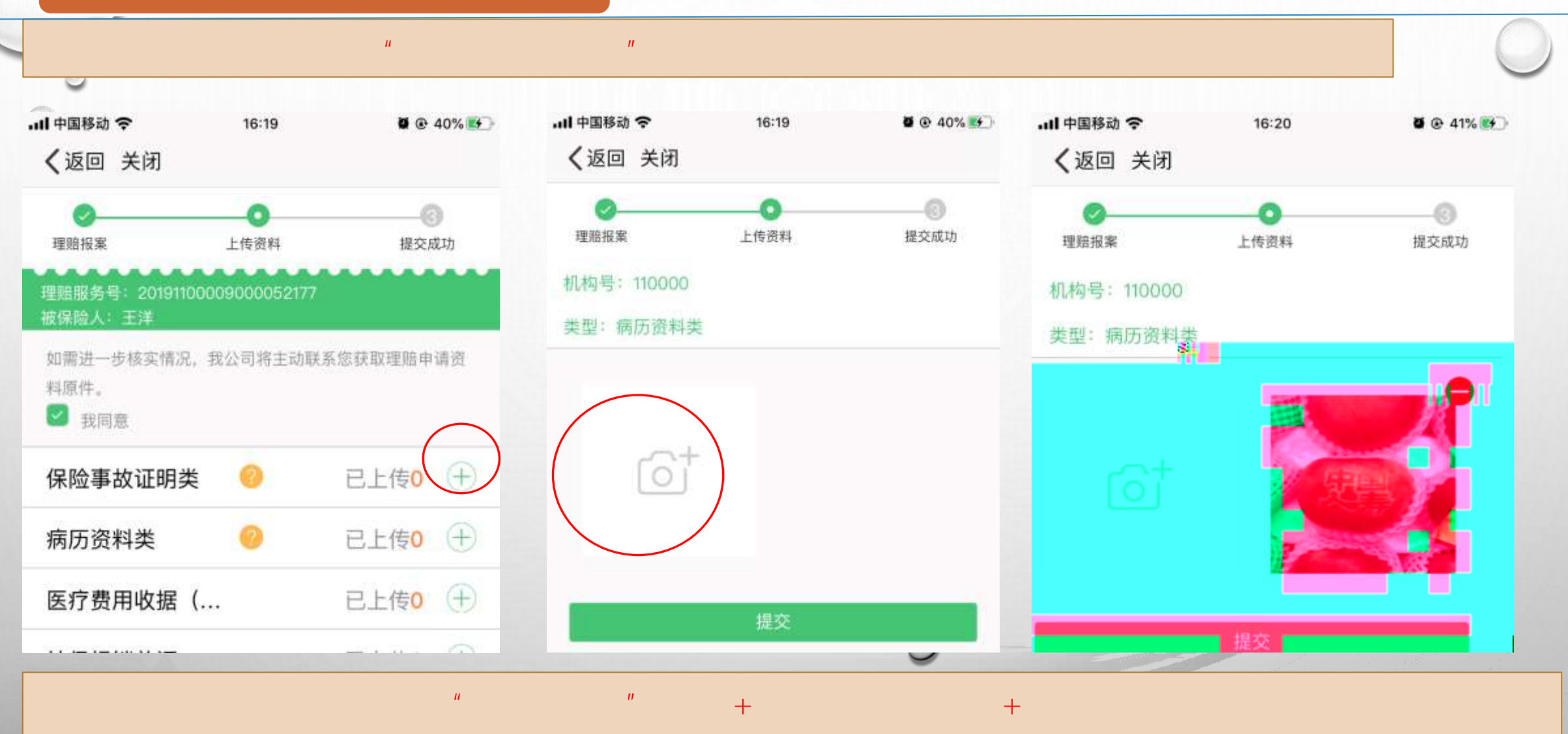

- 3 " 3-1 3-2 3-3"
- " 2019 10 29 3-1"

|   | ····I 中国移动 🗢 16:19                         | <b>0</b> @ 40% |
|---|--------------------------------------------|----------------|
|   | ✔返回 关闭                                     |                |
|   | 体型学队业切大 🤝                                  | LLIZV U        |
|   | 病历资料类 📀                                    | 已上传0 🕀         |
|   | 医疗费用收据(                                    | 已上传0 🕂         |
|   | 社保报销单证                                     | 已上传0 🕀         |
|   | 医疗费用收据(                                    | 已上传0 🕀         |
|   | 医疗费用清单                                     | 已上传0 🕂         |
|   | 出院小结                                       | 已上传0 🕀         |
|   | 疾病诊断证明书                                    | 已上传0 🕂         |
|   | 其他资料 📀                                     | 已上传0 🕂         |
|   | 领款人银行卡( 윽                                  | 已上传0 🛨         |
|   | 身份及关系证明类 🥠                                 | 已上传0 🕀         |
| 2 | <b>運營提示</b> : 请您在点击【完成】前<br>传后将不允许进行修改和删除。 | 仔细核对已添加文件,上    |
|   | 完成                                         |                |
| 0 | 完成                                         |                |

П

П

0

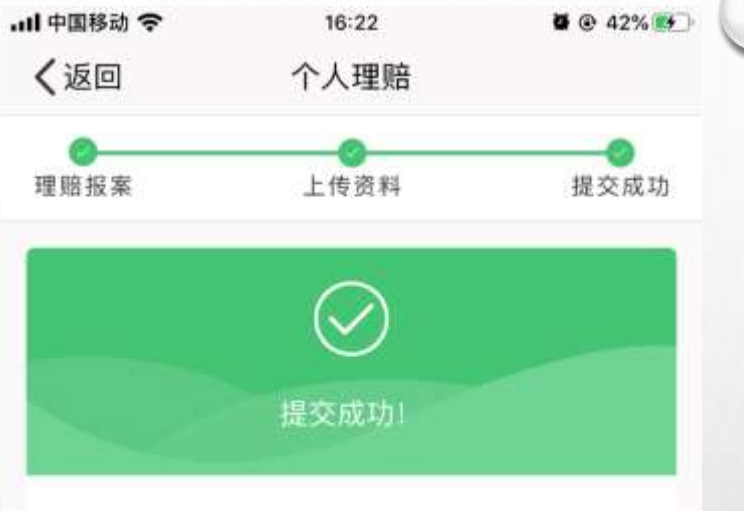

理赔服务号: 20191100009000052177

您的理赔申请资料已经上传完毕,我公司将尽快 审核您提交的资料,如需您提交纸质理赔申请资 料,我公司将通过短信通知您。

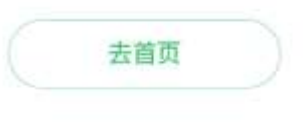

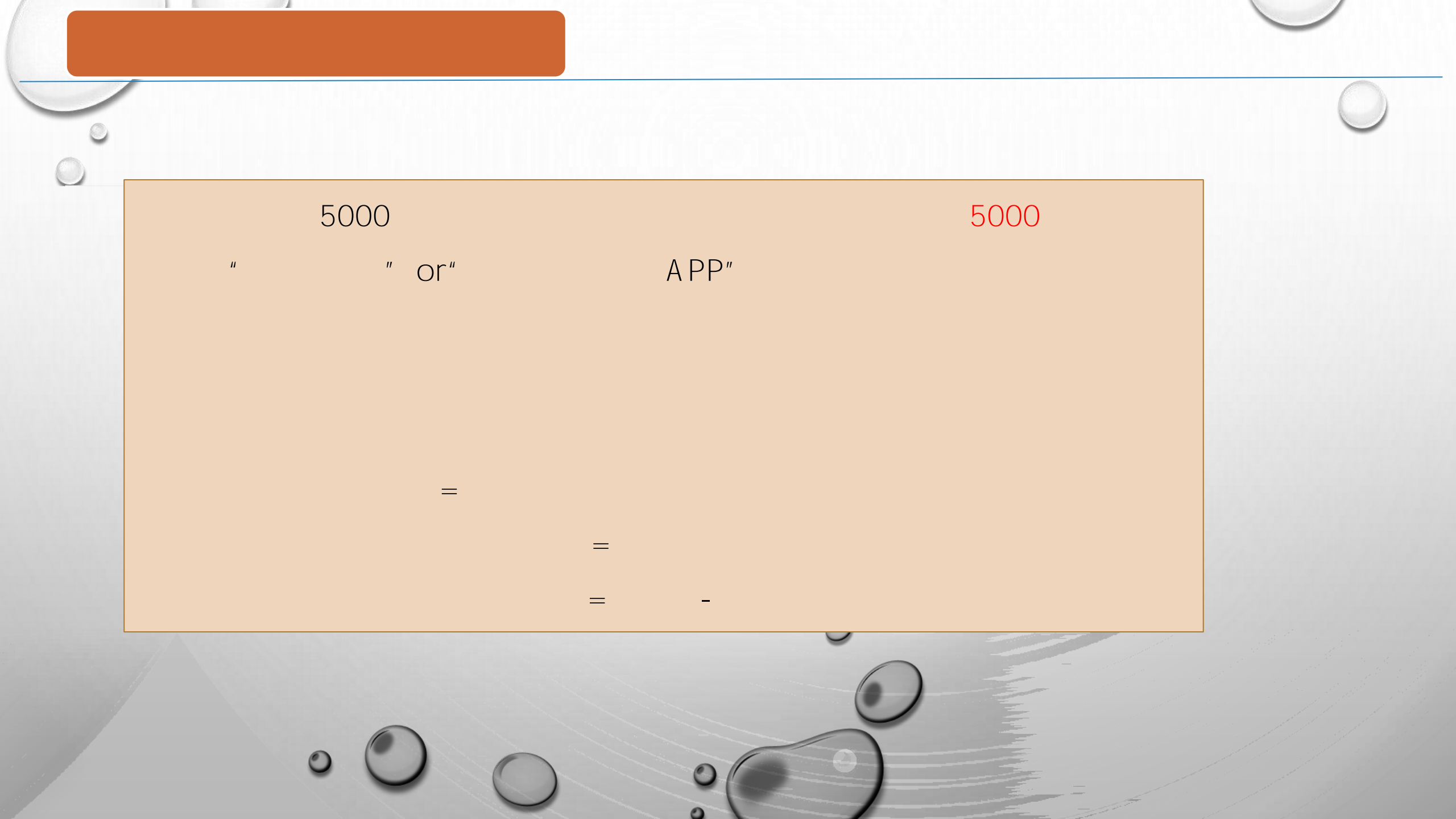

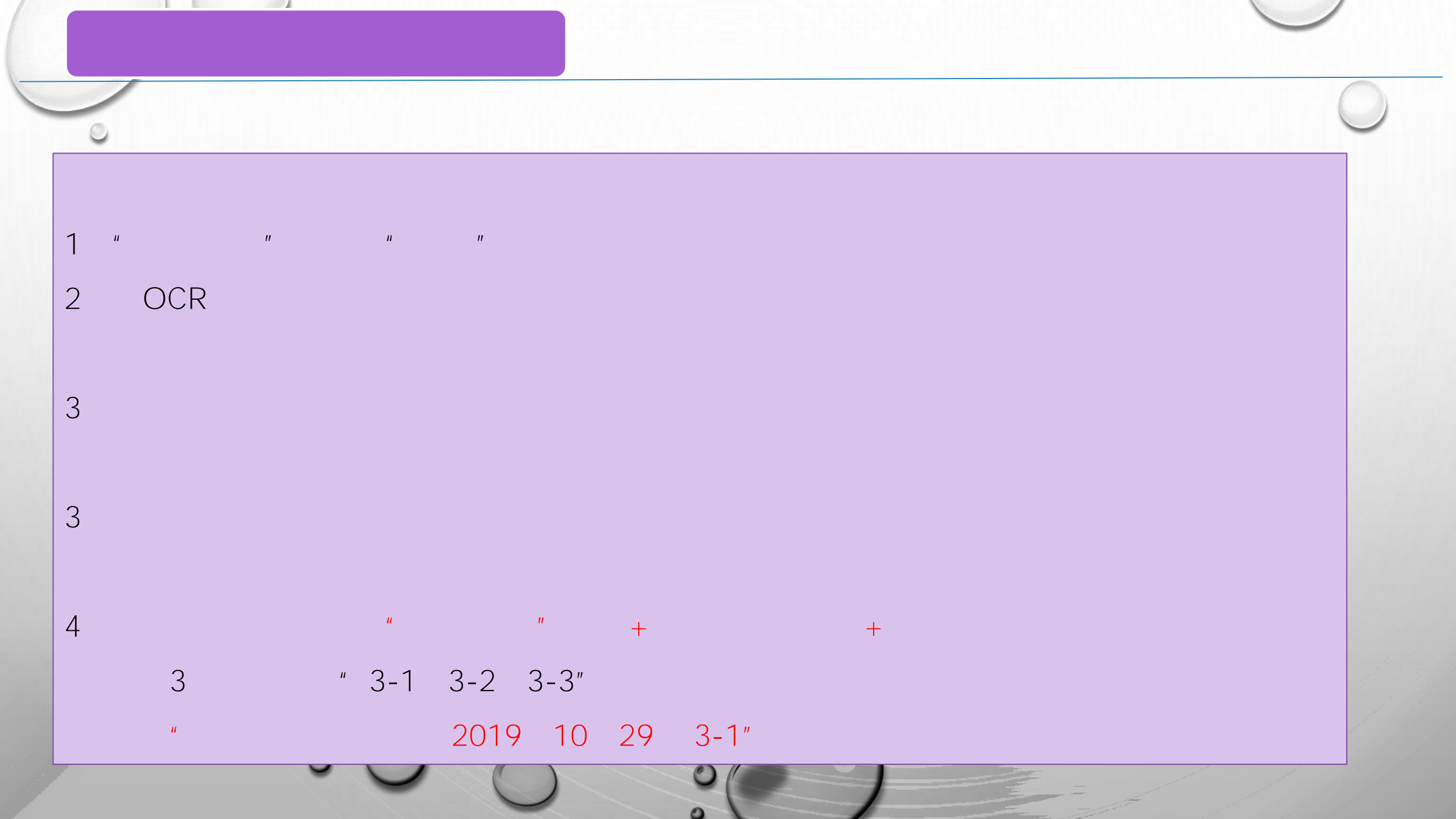

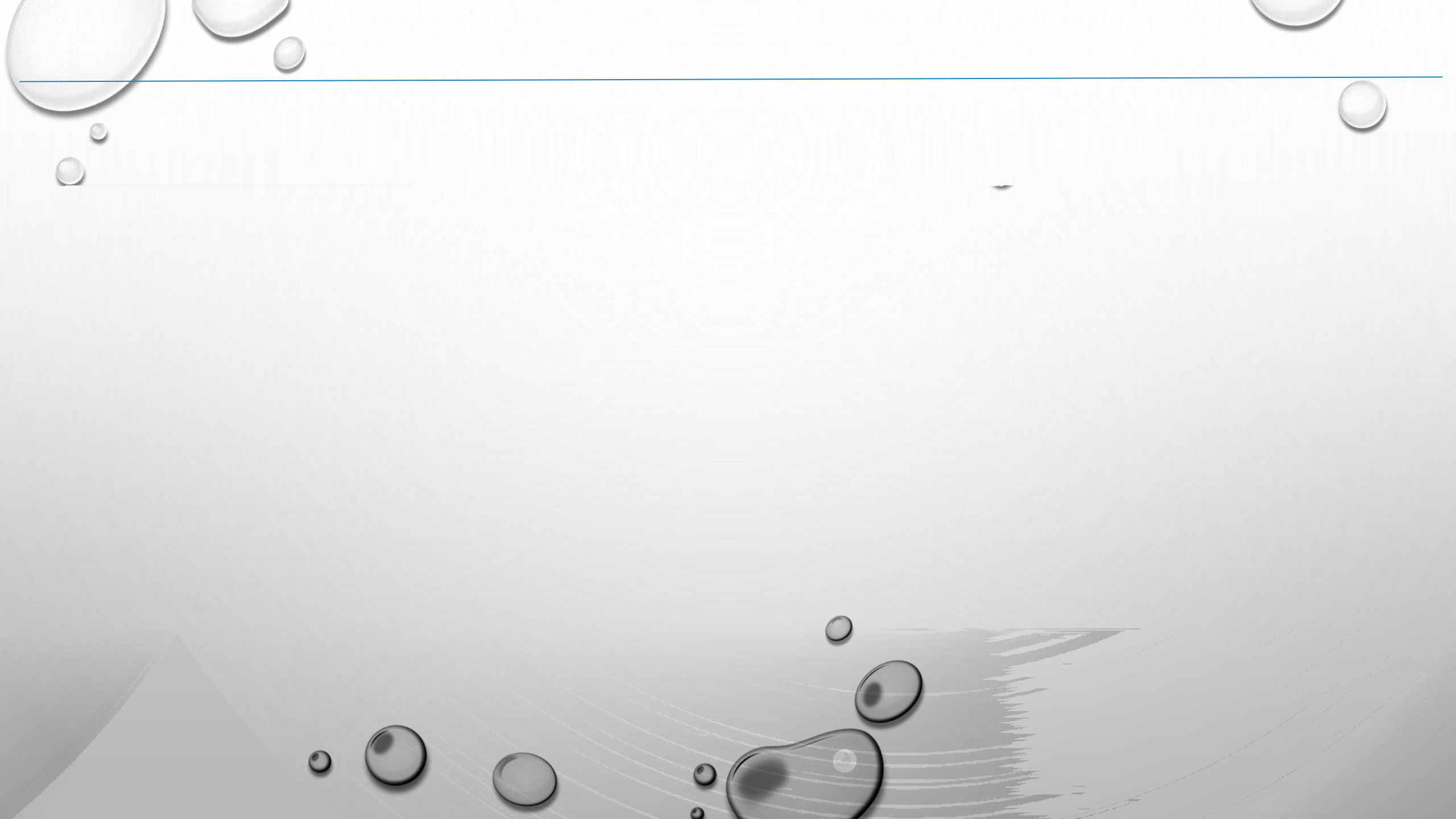